A continuación veremos cómo podemos grabar una macro. Te pido que prestes mucha atención, en caso de ser necesario descarga este documento y realiza cada paso para practicar.

Primero veremos la forma automática que es la más fácil. Al abrir una hoja de Excel, escogemos la pestaña de vista y al final aparece la opción de macros, como aparece en la figura 1.

### FORMA AUTOMÁTICA

La forma automática corresponde a lo que en el menú se denomina **"Grabar macro..."** (como podemos ver en la figura 1) y refiere a un procedimiento en el cual, al seleccionar la opción en el menú, se comienzan a interpretar cada una de las operaciones que realiza el usuario en forma de instrucciones de programación. Estas instrucciones son escritas en un **módulo** dentro del libro que puede ser visualizado desde el Editor de Visual Basic.

**Figura 1:** Muestra la opción de Grabar nueva macro

| x∎                                            | Libro1 - Excel |              |                  |                               |          |             |           |                 |                                  |                 | ? 🛧        | _ & :              |                |
|-----------------------------------------------|----------------|--------------|------------------|-------------------------------|----------|-------------|-----------|-----------------|----------------------------------|-----------------|------------|--------------------|----------------|
| ARCHI                                         | VO INICIO      | INSERTA      | AR DISE          | EÑO DE PÁGINA                 | FÓRMULAS | DATOS       | REVISAR   | VISTA P         | PDF                              |                 |            | In                 | iciar sesión   |
| Norm                                          |                | Diseño de pá | igina            | 🗹 Regla                       | ✓ Barra  | de fórmulas | Q         | Ampliar         | 📑 Nueva ventana 📑 Organizar todo | Dividir Ocultar |            | Cambiar            | Massar         |
| Normal Ver salt. I Vistas personalizadas Vag. |                |              | ✓ Líneas de cuac | íneas de cuadrícula 🗹 Títulos |          |             | selección | 📰 Inmovilizar 👻 | Mostrar                          | ++              | ventanas * | iviacros<br>▼      |                |
|                                               | Vistas         | de libro     |                  |                               | Mostrar  |             | Zoor      | n               |                                  | Ventana         | E r        | <u>V</u> er macros |                |
| 2                                             |                |              |                  |                               |          |             |           |                 |                                  |                 |            | Grabar macr        | ·o             |
| 3                                             |                |              |                  |                               |          |             |           |                 |                                  |                 |            |                    |                |
| 4                                             |                |              |                  |                               |          |             |           |                 |                                  |                 | 5          | Usar referen       | cias relativas |

Realizaremos la siguiente macro como ejemplo:

#### Ejemplos de Macros Automáticas:

Poner números en negrita, cursiva, justificada y con signo de pesos.

Para comenzar, debemos seleccionar la opción que presentamos en la figura 1, aparecerá una ventana como la de la figura 2 en la cual deberemos indicar el nombre de la macro y algunos datos.

Figura 2: Creación de una nueva macro

| Grat | bar macro                                                               |  |  |  |  |  |  |  |  |  |
|------|-------------------------------------------------------------------------|--|--|--|--|--|--|--|--|--|
| No   | mbre de la macro:                                                       |  |  |  |  |  |  |  |  |  |
|      | Ejemplo1                                                                |  |  |  |  |  |  |  |  |  |
| Tec  | la de <u>m</u> étodo abreviado:                                         |  |  |  |  |  |  |  |  |  |
|      | CTRL+ d                                                                 |  |  |  |  |  |  |  |  |  |
| Gu   | ardar macro en:                                                         |  |  |  |  |  |  |  |  |  |
|      | Este libro 💌                                                            |  |  |  |  |  |  |  |  |  |
| De   | scripción:                                                              |  |  |  |  |  |  |  |  |  |
|      | Poner números en Negrita, cursiva, justificada y con signo<br>de pesos. |  |  |  |  |  |  |  |  |  |
|      | Aceptar Cancelar                                                        |  |  |  |  |  |  |  |  |  |

Como podemos observar en la figura 2, el nombre de la macro **no puede contener espacios** en él.

En la opción "Guardar macro en:" debemos seleccionar "Este libro", lo que hará que el módulo con nuestra macro se guarde en nuestro libro. De no hacerlo, la macro quedará almacenada en el Libro de Macros Personal, con lo cual podremos usar la macro con cualquier otro documento.

Por último, podemos seleccionar un "Método de abreviado", lo cual es un poco complicado, ya que la mayor parte del teclado está ya asignado a alguna operación como poner negrita, centrar, etc. Pero si logras hallar alguna que no te produzca problemas, puedes ponerla en la casilla que aparece junto a CTRL +.

Prosiguiendo, por lo general, luego de presionar en "Aceptar" aparece una barra de herramientas que contiene un botón con el cual podremos detener la grabación de la macro, como se muestra en la figura 3. Pero si no aparece esta barra basta con seleccionar la opción "Detener Grabación" como se muestra en la figura 4.

Figura 3: Barra en la cual se presenta el botón de Detener Grabación

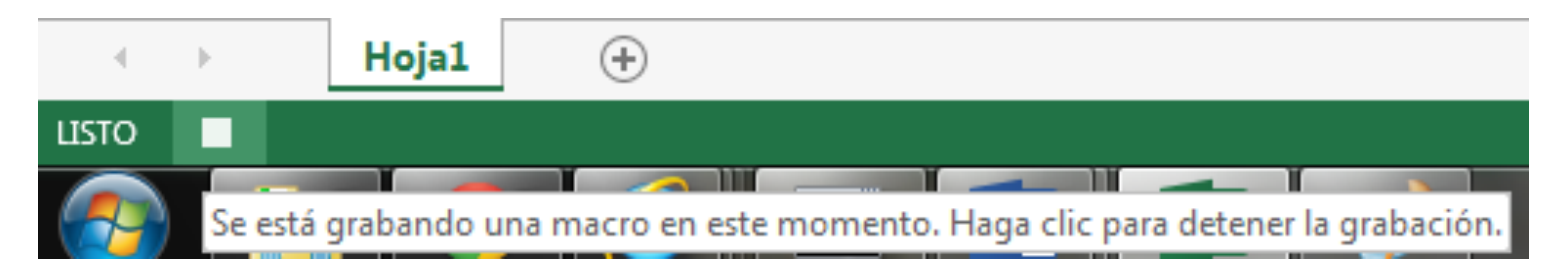

**Figura 4:** Se muestra la opción que permite detener la grabación de la macro.

| x∎   | 🕅 🗖 5 · C · 🗸                                    |        |         |                                                  |                              |                   | Libro1 - Excel |         |                      |               |                    |                 |                     | ? 🛧                  | - 5          | β   |
|------|--------------------------------------------------|--------|---------|--------------------------------------------------|------------------------------|-------------------|----------------|---------|----------------------|---------------|--------------------|-----------------|---------------------|----------------------|--------------|-----|
| ARC  | HIVO                                             | INICIO | INSERTA | AR DIS                                           | EÑO DE PÁGINA                | FÓRMULAS          | DATOS          | REVISAR | VIS                  | STA           | PDF                |                 |                     | I                    | niciar sesió | òn  |
| Norr | Normal Ver salt. 🗇 Vistas personalizadas<br>Pág. |        |         | <ul><li>✓ Regla</li><li>✓ Líneas de cu</li></ul> | ☑ Barra<br>adrícula ☑ Título | de fórmulas<br>os | Zoom           | 100% s  | Ampliar<br>selección | Rueva ventana | Dividir<br>Ocultar | - <b>11</b><br> | Cambiar<br>ventanas | Macros               |              |     |
|      | Vistas de libro                                  |        |         | Mostrar                                          |                              |                   | Zoom Ven       |         |                      | Ventana       |                    | Ver macros      |                     |                      |              |     |
| 2    |                                                  |        |         |                                                  |                              |                   |                |         |                      |               |                    |                 |                     | <u>D</u> etener gra  | bación       |     |
| 3    |                                                  |        |         |                                                  |                              |                   |                |         |                      |               |                    |                 | 5                   | <u>U</u> sar referer | icias relati | vas |
| . 1  |                                                  |        |         |                                                  |                              |                   |                |         |                      |               |                    |                 |                     |                      |              |     |

Comencemos a realizar las tareas que requerimos para el ejercicio. Sólo debemos seleccionar el formato especificado para el ejercicio y finalmente seleccionar la opción para detener la grabación, con lo cual ya tendremos nuestros pasos grabados en el módulo respectivo, como podemos apreciar en la figura 5 y figura 6.

**Figura 5:** Muestra cómo poner el formato a la celda que está seleccionada.

| 4                                                                                         | \$4,753.00       |               |                                                 |                           |
|-------------------------------------------------------------------------------------------|------------------|---------------|-------------------------------------------------|---------------------------|
| 5                                                                                         |                  |               |                                                 |                           |
| 6                                                                                         |                  |               |                                                 |                           |
| ormato de celdas                                                                          |                  |               |                                                 | ? ×                       |
| Número Aline                                                                              | ación Fuente     | Borde Relleno | Proteger                                        |                           |
| <u>F</u> uente:                                                                           |                  |               | Estilo:                                         | T <u>a</u> maño:          |
| Calibri                                                                                   |                  |               | Negrita Cursiva                                 | 11                        |
| ጧ Calibri Light<br>፲ Calibri (Cuer<br>ጧ Agency FB<br>ጧ Aharoni<br>ጧ Algerian<br>ጧ Andalus | (Títulos)<br>50) |               | Normal<br>Cursiva<br>Negrita<br>Negrita Cursiva | 8 •   9 10   11 12   14 • |
| <u>S</u> ubrayado:                                                                        |                  |               | <u>C</u> olor:                                  |                           |
| Ninguno                                                                                   |                  |               |                                                 | Fuente <u>n</u> ormal     |
| Efectos                                                                                   |                  |               | Vista previa                                    |                           |
| Tachado<br>Superíndice                                                                    |                  |               | AaBb                                            | CcYyZz                    |

Como podemos ver en la figura 5, se presenta cómo se establece el formato de la celda que está seleccionada, pero hay algo muy importante que destacar y es que no se debe seleccionar la celda después de comenzar a grabar la macro, es decir, no se debe seleccionar ninguna celda, sólo se debe aplicar el formato y eso es todo. Esto es porque de seleccionarse una celda, ésta quedará enlazada con la macro y no la podremos reutilizar en cualquier otra celda de la hoja.

Veamos a continuación cómo ha quedado nuestra macro en el código de Visual Basic que se presenta en la figura 6.

**Figura 6:** Muestra el contenido de la macro Ejemplo 1.

| 😤 Microsoft Visual Basic para Aplicacio | ones - Libro1                                                                                                    |          |  |  |  |  |  |  |
|-----------------------------------------|----------------------------------------------------------------------------------------------------|----------|--|--|--|--|--|--|
| <u>Archivo Edición Ver</u> Insertar     | <u>F</u> ormato <u>D</u> epuración Ejecu <u>t</u> ar <u>H</u> erramientas <u>C</u> omplementos Ve <u>n</u> tana Ay <u>u</u> da |          |  |  |  |  |  |  |
| i 🛛 🖳 - 😠 i 🐰 🗈 🛍 🗚 i 🤊                 | 🛡 🔍 💵 🖳 😻 🚰 😴 🛪 🕜 Lín 2, Col 1 🛛 📲                                                                                             |          |  |  |  |  |  |  |
| Proyecto - VBAProject 🗙                 |                                                                                                    |          |  |  |  |  |  |  |
|                                         |                                                                                                    |          |  |  |  |  |  |  |
|                                         | 🖇 Libro1 - Módulo1 (Código) 📃 📃                                                                                                |          |  |  |  |  |  |  |
| 🖃 🖷 Microsoft Excel Objetos             | (General) Ejemplo1                                                                                                    | -        |  |  |  |  |  |  |
| Hoja1 (Hoja1)                           | Sub Fiermle1()                                                                                                    |          |  |  |  |  |  |  |
|                                         |                                                                                                    | <b>_</b> |  |  |  |  |  |  |
| Módulo 1                                | ' Ejemplo1 Macro                                                                                                    |          |  |  |  |  |  |  |
|                                         | ' Poner números en Negrita, cursiva, justificada y con signo de                                                                | pesos.   |  |  |  |  |  |  |
|                                         |                                                                                                    |          |  |  |  |  |  |  |
|                                         | · Acceso directo: CIKL+d                                                                                                    |          |  |  |  |  |  |  |
|                                         | Selection.NumberFormat = "\$#,##0.00"                                                                                          |          |  |  |  |  |  |  |
|                                         | With Selection                                                                                                    |          |  |  |  |  |  |  |
| Propiedades - Hoja1 🗙                   | .HorizontalAlignment = xlJustify                                                                                               |          |  |  |  |  |  |  |
| Hoja1 Worksheet                         | .VerticalAlignment = xlJustify                                                                                                 |          |  |  |  |  |  |  |
| Alfabética Des estassuías               | Orientation = 0                                                                                                    |          |  |  |  |  |  |  |
| Anabeuca Por categorias                 | .AddIndent = False                                                                                                    |          |  |  |  |  |  |  |
| (Name) Hoja 1<br>DigolayPageBreak False | .IndentLevel = 0                                                                                                    |          |  |  |  |  |  |  |
| DisplayRightToLef False                 | .ShrinkToFit = False                                                                                                    |          |  |  |  |  |  |  |
| EnableAutoFilter False                  | .ReadingOrder = xlContext                                                                                                    |          |  |  |  |  |  |  |
| EnableCalculation True                  | End With                                                                                                    |          |  |  |  |  |  |  |
| EnableFormatCon True                    | With Selection.Font                                                                                                    |          |  |  |  |  |  |  |
| EnableOutlining Faise                   | .Name = "Calibri"                                                                                                    |          |  |  |  |  |  |  |
| EnableSelection 0 - xlNoRestriction     |                                                                                                    |          |  |  |  |  |  |  |
| Name Hoja1                              |                                                                                                    |          |  |  |  |  |  |  |

Ahora veamos, línea por línea, qué significado tiene el código anterior.

### Sub Ejemplo1()

Indica el inicio de la Macro, con el nombre que hemos indicado en la ventana de la figura 2.

### ' Ejemplo1 Macro

#### ' Poner números en Negrita, cursiva, justificada y con signo de pesos.

Es un comentario y no es interpretado como código válido que realice alguna operación, sólo está ahí como una explicación de la macro. Podemos poner este tipo de comentarios en cualquier lugar del código de la macro.

#### ' Acceso directo: CTRL+d

#### Selection.NumberFormat = "\$#,##0.00"

Da el formato de signo de pesos.

#### With Selection

La instrucción **With** nos permite que podamos escribir en forma abreviada las instrucciones que sigan.

#### Por ejemplo, como se ve.

#### .HorizontalAlignment = xlJustify

Permite poner alineación justificada en forma horizontal.

#### .VerticalAlignment = xlJustify

Permite poner alineación justificada en forma vertical.

.WrapText = False .Orientation = 0 .AddIndent = False .IndentLevel = 0 .ShrinkToFit = False .ReadingOrder = xlContext .MergeCells = False **End With** With Selection.Font .Name = "Calibri" .FontStyle = "Negrita Cursiva" Pone el texto de la celda o celdas seleccionadas en Nearita Cursiva. .Size = 11 .Strikethrough = False .Superscript = False .Subscript = False .OutlineFont = False .Shadow = False .Underline = xlUnderlineStyleNone .ThemeColor = xlThemeColorLight1 .TintAndShade = 0 .ThemeFont = xlThemeFontMinor End With ActiveCell.FormulaR1C1 = "159" Range("B4").Select ActiveCell.FormulaR1C1 = "4753" Range("B4").Select Application.Run "Libro1!Ejemplo1" Application.WindowState = xlMinimized Application.WindowState = xlNormal Range("B3").Select End Sub

### UTILIDAD DE LA MACRO

A continuación veremos la utilidad de esta macro, ya que este es su verdadero fin. Por ejemplo, primero seleccionemos un rango de celdas en el cual hayamos escrito algunos valores.

Figura 7: Selección de valores para prueba

|                            | 2002     | 2004     | 2006     | 2008     | 2010     | 2012 | 2014 | 2016     |
|----------------------------|----------|----------|----------|----------|----------|------|------|----------|
| UTILIDAD BRUTA             | 17654.00 | 13923.00 | 10867.00 | 18524.00 | 20764.00 |      |      | 21756.90 |
| UTILIDAD DE OPERACION      | 12938.00 | 10484.00 | 9875.00  | 13534.00 | 18765.00 |      |      | 20471.20 |
| UTILIDAD ANTES DE IMPUESTO | 11000.00 | 8761.00  | 6789.00  | 8098.00  | 13987.00 |      |      | 12382.50 |

Después ejecute la macro, CTRL+d como se muestra en la figura 2 y quedará de la siguiente manera, como muestra la figura 8.